# SEVIMAPAY SHOPEE

Verison 2.0 - 28 December 2021

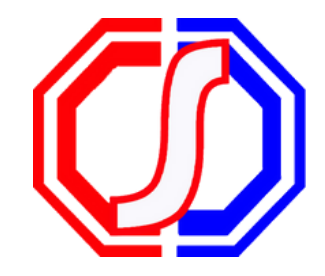

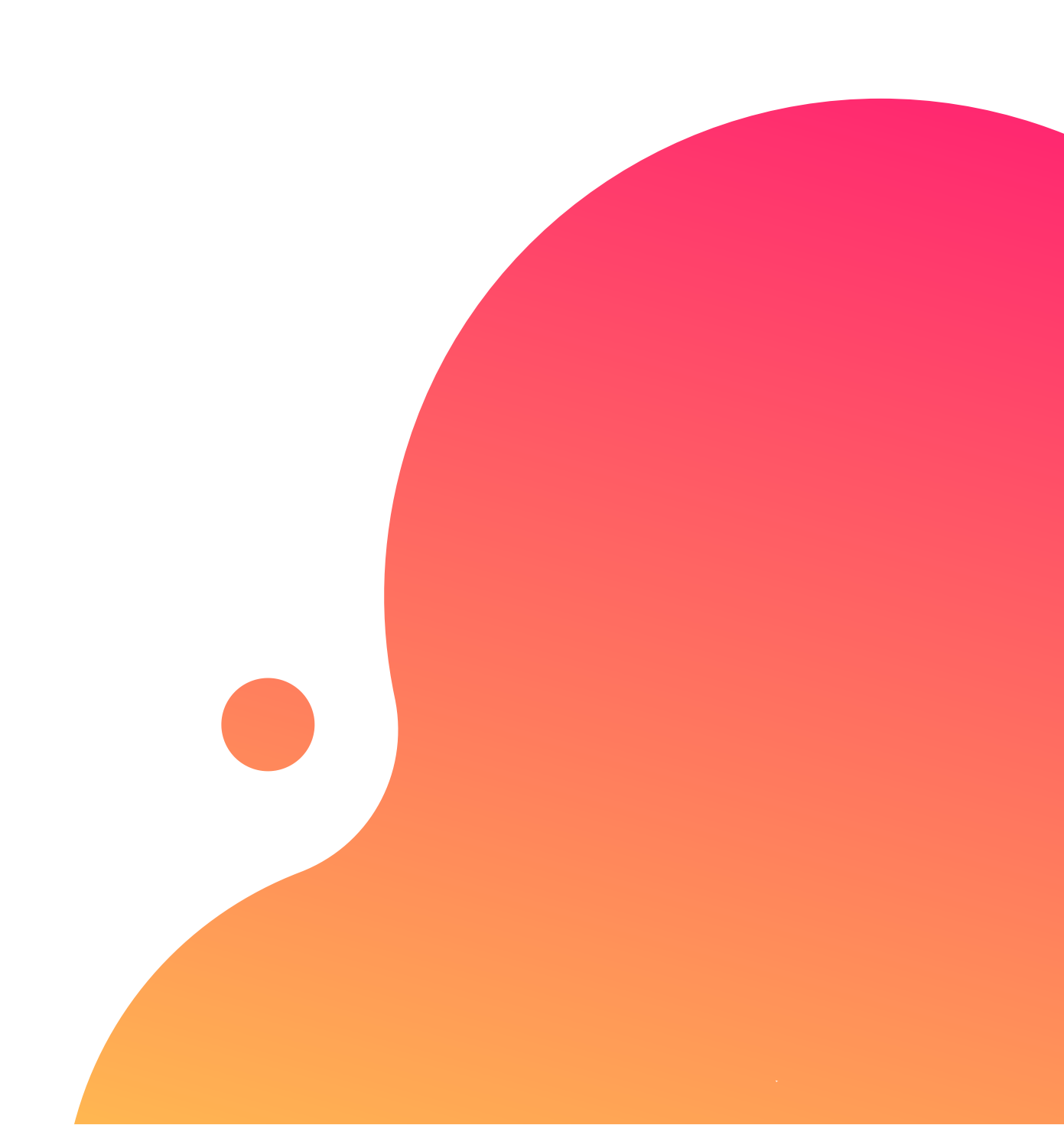

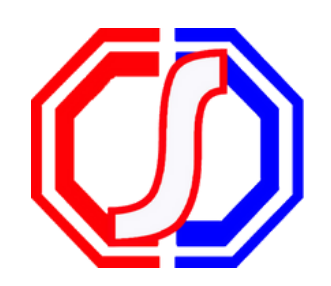

# TABLE OF CONTENTS

# Guidelines

- Bagaimana cara mendapatkan kode bayar Sevimapay x Shopee ?
- Bagaimana cara pembayaran Sevimapay melalui Shopee ?

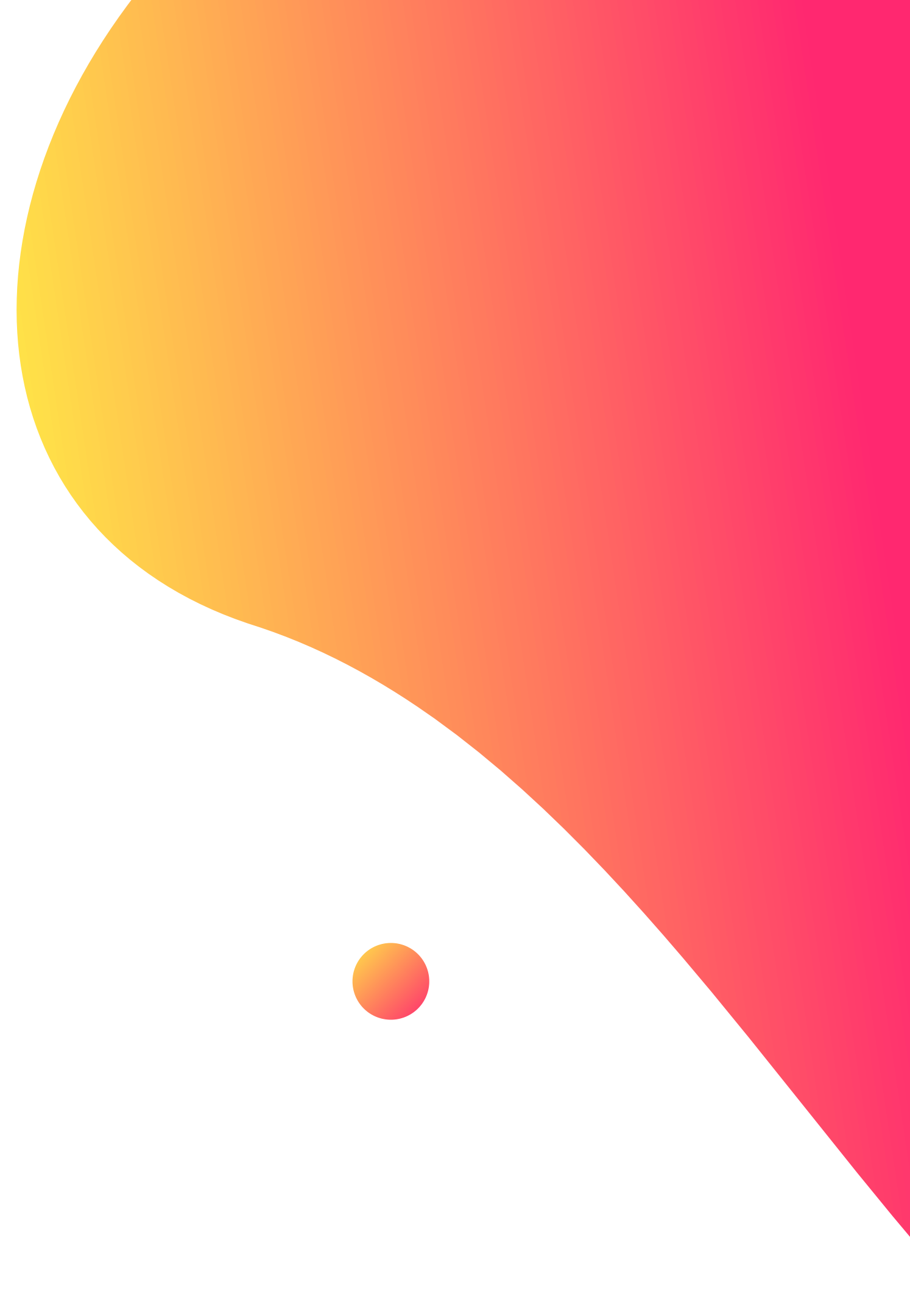

# CARA MENDAPATKAN KODE BAYAR **SEVIMAPAY - SHOPEE**

1.Login Login pada aplikasi siakadcloud

2. Akses Riwayat Keuangan Pilih menu : profile riwayat keuangan

#### 4. Generated VA

Dapatkan kode VA pada siakad sebagai kode bayar shopee

5. Simpan Kode VA Simpan kode VA yang didapatkan, bayar sebelum tgl jatuh tempo (expired kode pembayaran)

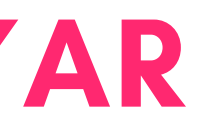

#### 3. Centang tagihan Pilih tagihan yang akan dibayarkan

6. Bayar melalui Shopee Lakukan pembayaran melalui shopee

### GENERATED KODE BAYAR ATAU VIRTUAL ACCOUNT (VA) Halaman Dashboard

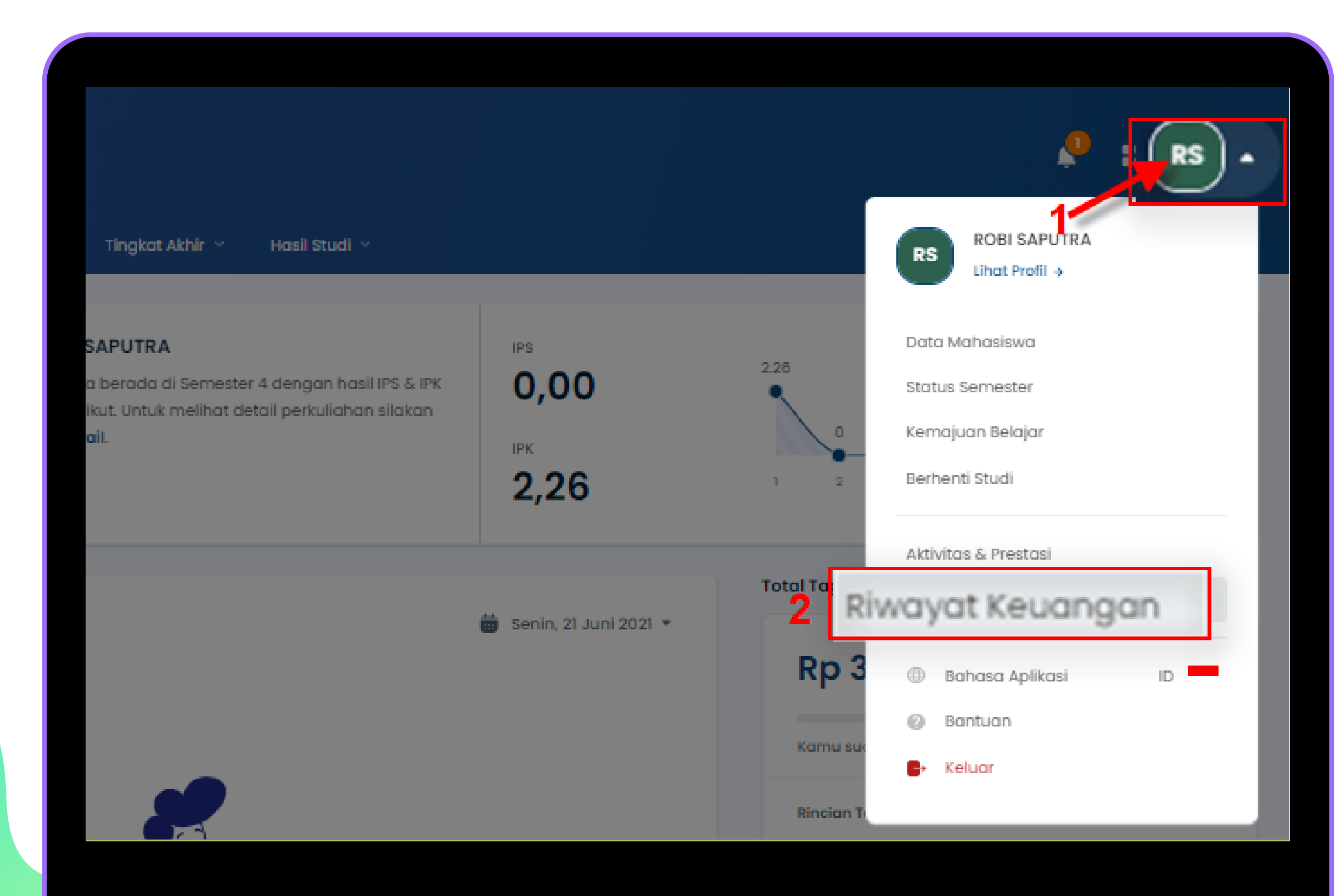

#### Keterangan

Klik Profile

Klik Profile

# 2 Klik Riwayat Keuangan

Klik riwayat keuangan

### GENERATED KODE BAYAR ATAU VIRTUAL ACCOUNT (VA) LANJUTAN Halaman Riwayat Keuangan

| Jangan Riwayat Keu                                                 | angan Mahasiswa                                         |                           |                       |                               |                         |   |                       |                          |
|--------------------------------------------------------------------|---------------------------------------------------------|---------------------------|-----------------------|-------------------------------|-------------------------|---|-----------------------|--------------------------|
| <b>agihan Anda</b><br>PP, Uang Gedung, PKL, UTS,<br>'an sebagainya | <b>Histori Pembo</b><br>Catatan transal<br>Anda lakukan | <b>iyaran</b><br>ksi yang |                       |                               |                         |   | Metode                | e Pembo                  |
| <b>agihan Bundling</b><br>nda memiliki 1 tagihan Bun               | dling                                                   |                           |                       |                               | <del>∃</del> ⊨ Filter ~ |   | Btokopedia Brokopedia | Tokope                   |
| coba kelompok                                                      |                                                         |                           |                       |                               |                         |   | G Shapee              | Shope                    |
| Jatuh Tempo Je<br>Tidak ada (-) Pe                                 | enis Pembayaran<br>embayaran H2H                        | Denda<br>Tidak ada (-)    | Potongan<br>Rp250.000 | Tagihan<br><b>Rp2.500.000</b> |                         |   | Ant                   | LinkAja                  |
| <b>Tagihan Lainnya</b><br>Anda memiliki 2 tagiha                   | n lainnya                                               |                           |                       |                               |                         | Т | otal Baya             | a <b>r</b><br>Bayar tela |
| SPP 1                                                              |                                                         |                           |                       | INV/                          | 20131/0057831           | 3 | Bayar To              | agihan                   |
| Jatuh Tempo Je<br>Tidak ada (-) Se                                 | enis Pembayaran<br><b>ekali Bayar</b>                   | Denda<br>Tidak ada (-)    | Potongan<br>Rp250.000 | Tagiha<br>Rp1.25              | n<br>50.000             | Į |                       |                          |

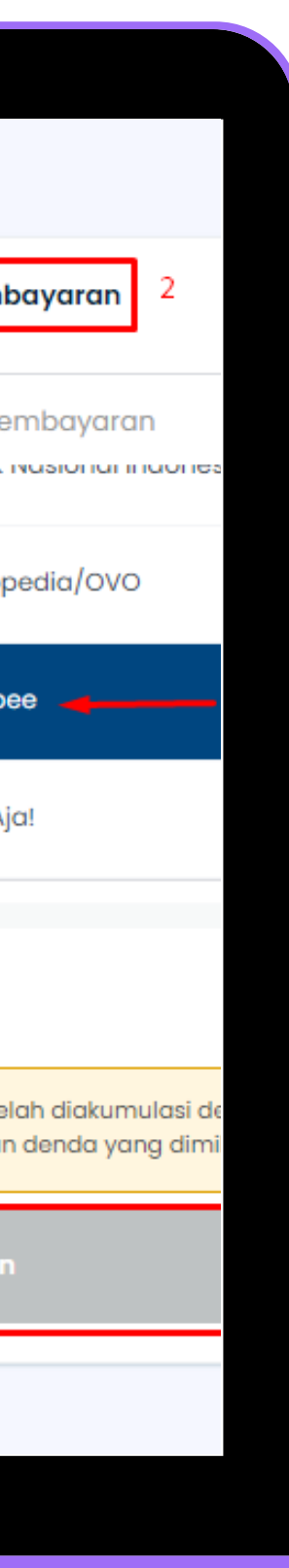

#### Keterangan

## Pilih Tagihan

Centang pada tagihan yang ingin dibayar

#### 4 Klik Generated Virtual Account

Klik tombol

[Generated Virtual Account]

- pilih channel Shopee

#### 5 Berhasil mendapat Kode Virtual Account (VA)

Simpan dan Bayarkan VA sebelum waktu jatuh tempo atau VA akan expired

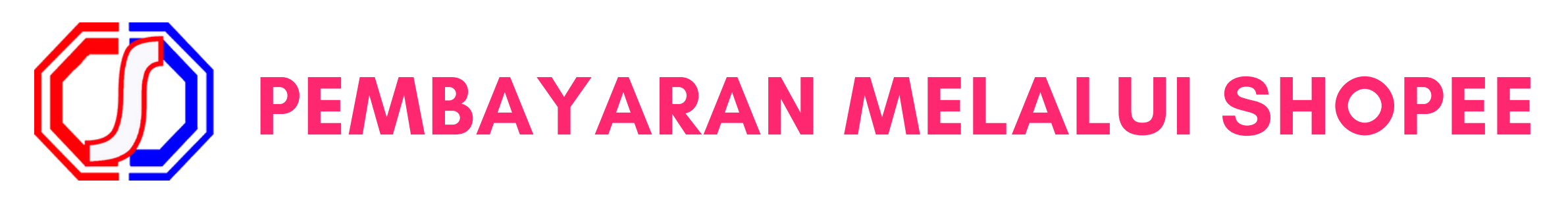

#### 1.Pilih menu pulsa, tagihan, dan hiburan

2. Pilih "Biaya Pendidikan"

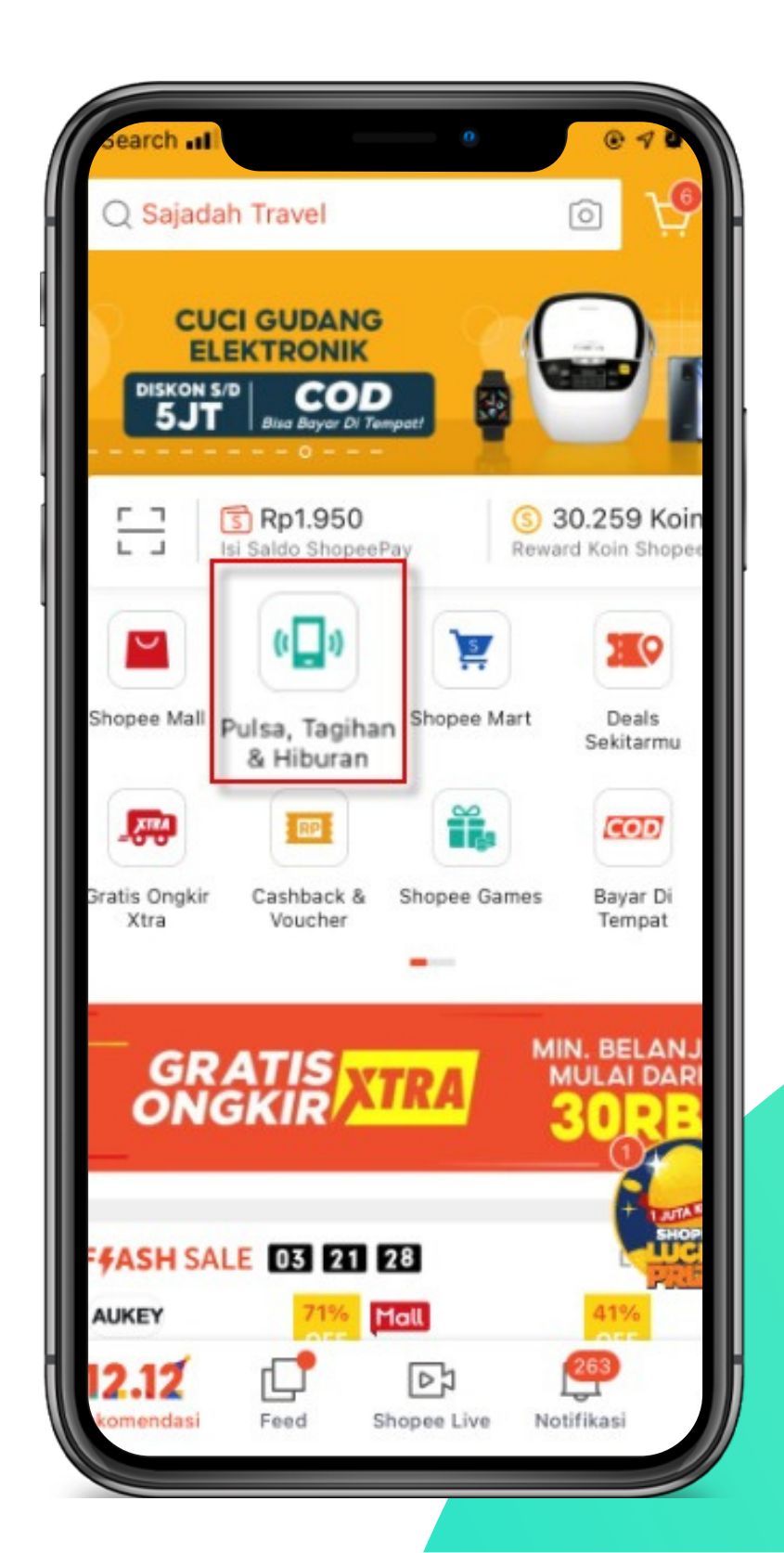

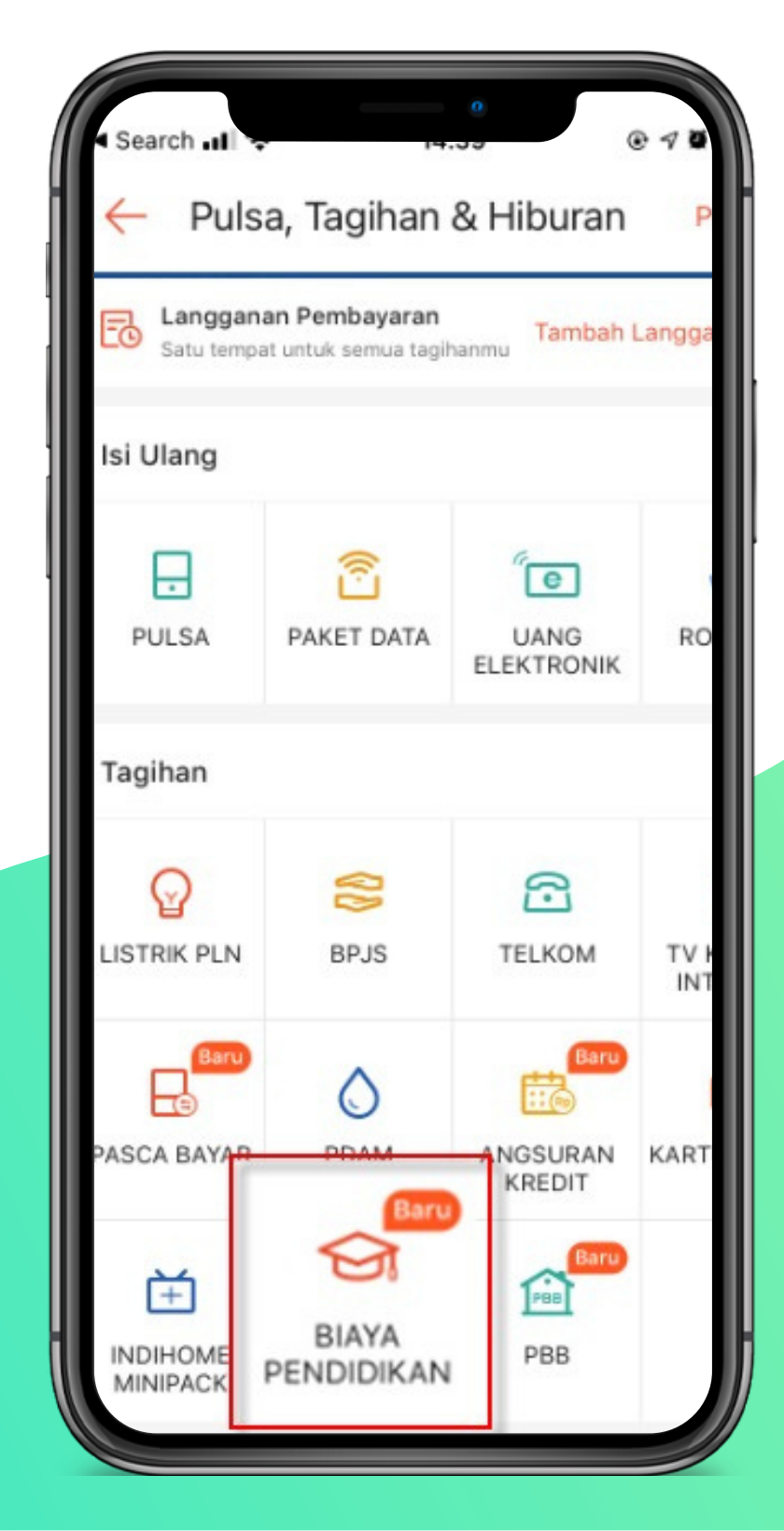

#### 3. Pilih "Institu<mark>si" dan</mark> Inputkan "No. Pembayaran" yang didapat dari siakad

| III Tsel-Paka                   |                                    | 0                                           |                   | . 7 5  |
|---------------------------------|------------------------------------|---------------------------------------------|-------------------|--------|
| <i>←</i>                        | Biay                               | a Pendidi                                   | ikan              |        |
| G Masukka<br>kombina<br>Cek Kod | an No.Vi<br>isi Kode<br>le Institu | rtual Accour<br>Institusi + N<br>Isi disini | nt atau<br>Io.Pem | bayara |
|                                 | VERSITAS                           | S SEVIMA                                    |                   |        |
| No.<br>Pembayaran/<br>Siswa     | 'No.                               | Masuk                                       | kan N             | lo. Pi |
| Klaim vo                        | ucher d                            | i sini                                      |                   | 5 Vo   |
|                                 |                                    |                                             |                   |        |
|                                 |                                    |                                             |                   |        |
|                                 |                                    |                                             |                   |        |
|                                 |                                    |                                             |                   |        |
|                                 |                                    |                                             |                   |        |
|                                 | Li                                 | hat Tagiha                                  | n                 |        |
|                                 |                                    |                                             |                   |        |

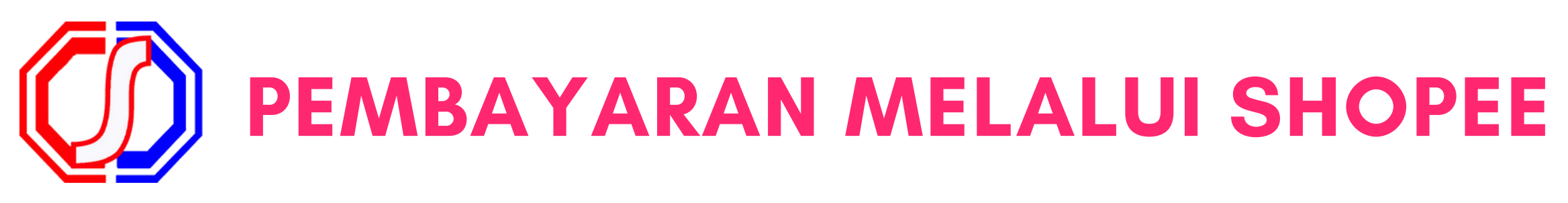

#### 4. Pilih metode bayar lanjut "konfirmasi"

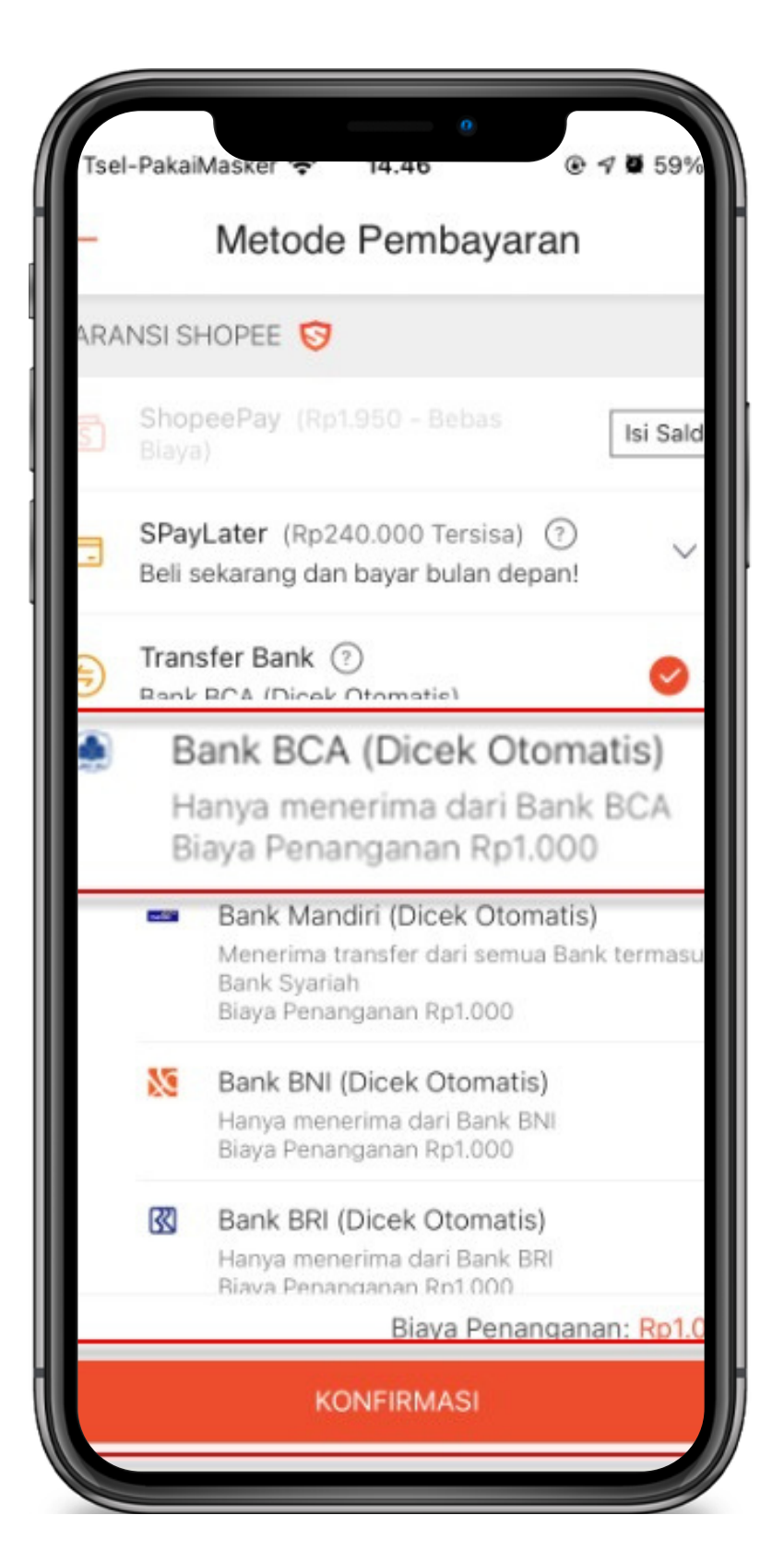

#### 5. Klik bayar sekarang

| a Institusi                  |                                   |                |
|------------------------------|-----------------------------------|----------------|
| embayaran/1                  | No. Siswa                         | 123456789      |
| a Pelanggan                  |                                   | AYUI           |
| Admin                        |                                   | Rp             |
| Tagihan                      |                                   | Rp 50          |
| Les Private Jep<br>spip      | ang                               | Rp 3<br>Rp 2   |
| Metode Pemb<br>Transfer Bank | ayaran<br>: - Bank BNI (Dicek Oti | omatis)        |
| loucher G                    | unakan/ masukkan k                |                |
| ukarkan 585                  | 50 Koin Shopee                    | [-Rp 58,550] ( |
| Shopee yang                  | akan didapatkan                   | 500            |
|                              | Total Pembay                      | Bavar Sekara   |

#### 6. Salin VA untuk dilakukan pembayaran melalui no rekening

| II Tsel-Par         | anvia                                                              |                                              |
|---------------------|--------------------------------------------------------------------|----------------------------------------------|
| $\leftarrow$        | Pemba                                                              | yaran                                        |
| G PERH<br>Shop      | ATIAN: Virtual Acco<br>eePay dan pembeli                           | ount untuk top up<br>an barang berbed        |
| Total Perm          | bayaran                                                            | R                                            |
| Ban                 | k Mandiri (Dicek Ot                                                | omatis)                                      |
| No. Re              | kening:                                                            |                                              |
| 896                 | 0821 112                                                           | 5 8744                                       |
| Dice                | k dalam 10 menit sete                                              | lah pembayaran ber                           |
| Baya<br>mem<br>agar | r pesanan ke Virtual A<br>buat pesanan kembal<br>nomor tetap sama. | Account di atas sebe<br>i dengan Virtual Acc |
| Men<br>Syar         | erima transfer dari ser<br>ah                                      | mua Bank termasuk                            |
| Petunjuk            | Transfer ATM                                                       |                                              |
| 1 Pilih             | Bayar/Beli.                                                        |                                              |
| Ø Pilih             | Lainnya > Lainnya > M                                              | lulti Payment.                               |
| Masu                | kkan kode perusahaa                                                | n 89608 and pilih Be                         |
|                     | OK                                                                 |                                              |

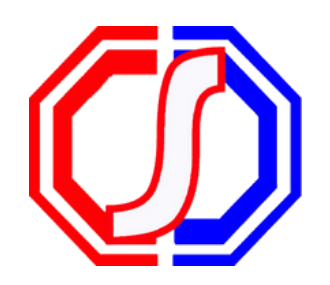

### Something to Remember:

# "BETTER PAYMENT FOR EDUCATION"

SevimaPay - 2019

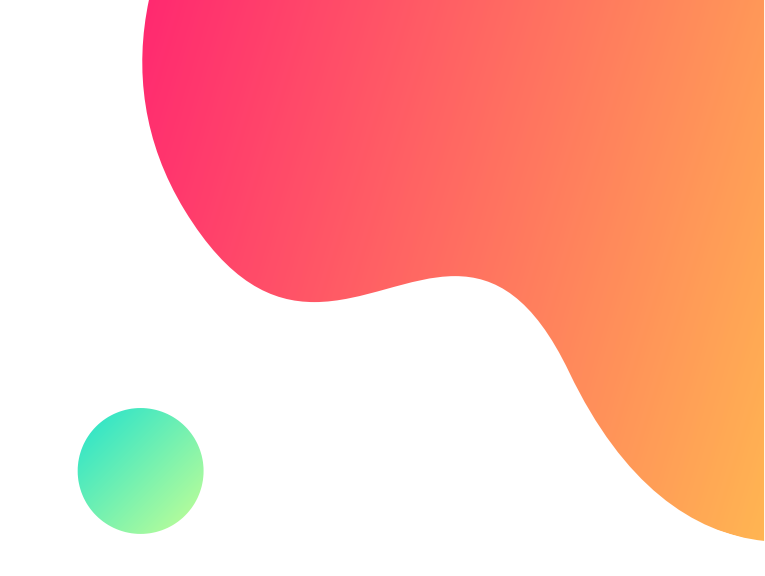

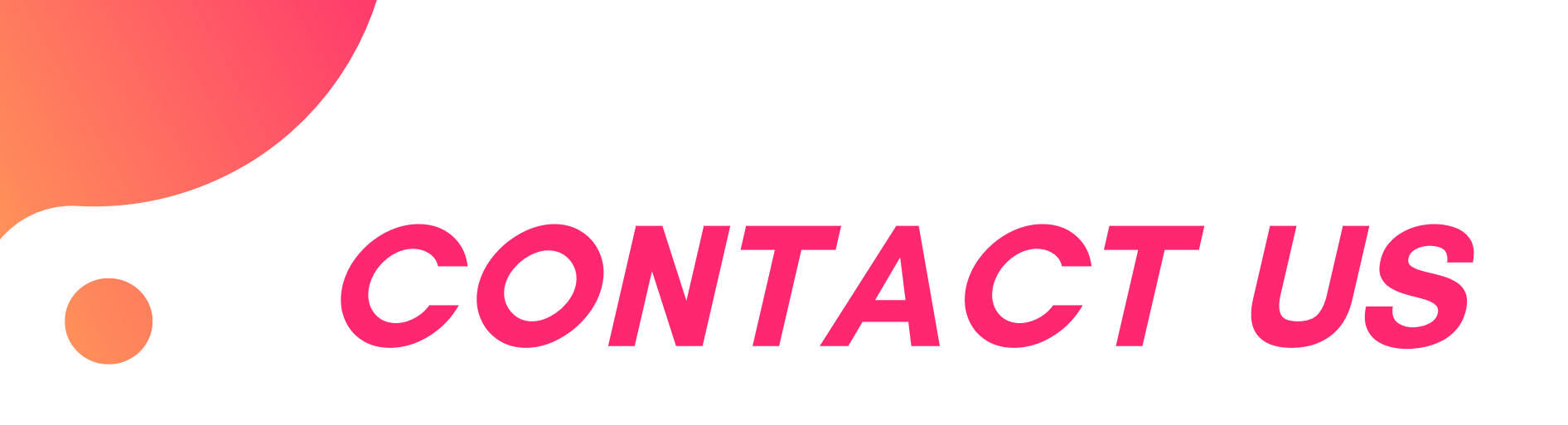

#### Office

Jl. Medokan Asri Tengah, MA 2 Q-16,

SurabayaJawa Timur - Indonesia

#### Email

sevimapay@sevima.com

#### Website

sevimapay.com/bantuan

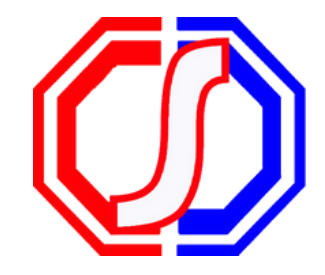